附件1:

## 2019年中华医学百篇优秀论文评选推荐指南

为响应第四届中国科协优秀科技论文遴选活动,中华医学会面向 全国医药卫生领域期刊(不局限于中华医学会系列杂志)开展"2019 年中华医学百篇优秀论文评选活动"。现编制如下指南。

一、评选程序

优秀论文的评选活动分为五个步骤:(1)以期刊作为申报主体进行优秀论文的在线申报;(2)专家评选;(3)遴选中华医学百篇优秀论文(TOP100论文);(4)TOP100论文公示并进行网上投票;(5)公布结果。

二、申报流程

 申报期刊注册:优秀论文的申报主体为各期刊编辑部。新申报用户需登陆"2019年中华医学百篇优秀论文遴选平台" (http://top100.medline.org.cn/),点击【论文申报入口】进入。第一次申请的期刊点击【新刊申报通道】;2018年已经申请过的期刊使用已注册的账号密码直接登录。

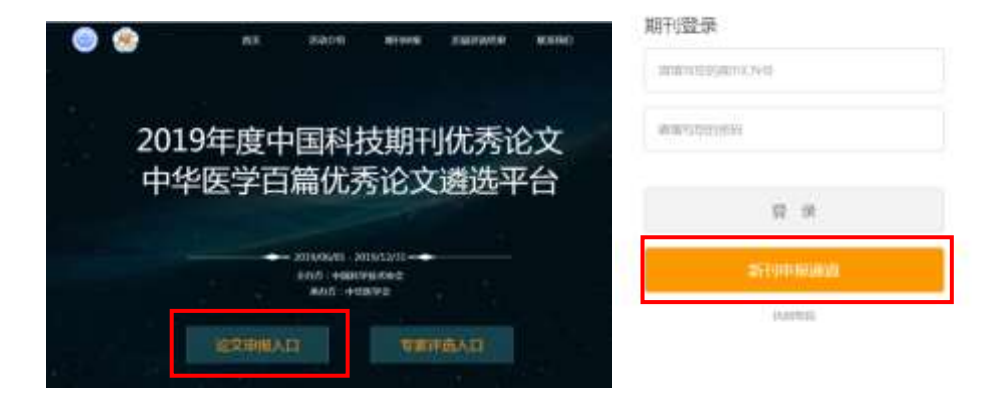

在期刊注册页输入期刊 CN 编号(例如 11-2138/R, 其中"-"与"/" 为半角状态下的英文字符, R 为大写), 验证该期刊是否有效。本次 申报期刊的范围为国家新闻出版广电总局第一批和第二批认定的学 术期刊(不包括中医类),认定为非学术期刊者不可申报。

CN 编号验证成功后, 仔细阅读"申报须知及诚信说明", 同意并 提交"2019 年中华医学百篇优秀论文评选申报委托人信息表及诚信 承诺与知情同意书"(需加盖编辑部公章),可在上传按钮左边下载《委 托和诚信说明》模板。

| 3. 申报人自注:             | 量成功后其产生的一组取利2条均由期刊编辑部承担。申报入损作为期刊联系的                                                                                                    | 你唯一意情人。    |
|-----------------------|----------------------------------------------------------------------------------------------------|------------|
| ℓ. 申报人及编<br>行戦別様案。    | 鐵銀尋達攏交路中华医学会的在文材料及相关证明资料真实无限,并 <u>概</u> 极中等8                                                                                                    | 后炉会对提交的资料进 |
| 5. 编辑的承诺<br>并接受学报,如存在 | 推罪论党中发表的内容不进及国家机密,并同意中华数学会至许远的必要环节的<br>E碱信菁鲜行为或迪反上述承诺,责任自行承担。                                                                                                    | 的译率专家及公众公司 |
| 6. 编辑部录进              | 提交给中华哲学会的资料已经编奏会计论通过并确认。在中部及各项要义确认3                                                                                                    | 日却不可撤销。    |
| 7、申报委托人               | 及爆機部計以上委托人信息及這個內容和情問意,且无异议。                                                                                                    |            |
|                       |                                                                                                    | T_0        |
|                       | The service and the service and the service an |            |

点击下一步进入申报委托人信息填写阶段,此阶段的目的是绑定 申报期刊的负责人。申报人必须输入真实姓名、手机号、Email、通 信地址等信息。其中**手机号作为密码找回和信息推送的必要方式**,在 输入时将进行有效性的验证。

| • 真实姓名  | 请填写您的真实姓    | 名               |            |
|---------|-------------|-----------------|------------|
| ★ 手机号   | 手机          | 获取验证码(60s)      |            |
|         | 手机号将作为您登录   | 本系统的密码,也将是您密码找回 | 和信息推送的普选方式 |
| 手机验证码   | 手机验证码       |                 |            |
| * Email | Email       |                 | 电子邮箱格式不正确, |
| • 通信地址  | 通信地址        |                 |            |
| 网络和     | <u>स</u> ्म |                 |            |

个人信息提交成功后,表示本期刊的账号申请成功,系统提示登录账号名及密码,并通过注册手机短信通知申报委托人(用户名和密码请妥善保管)。个人信息与被委托期刊绑定成功后,系统提示进入登录页进行登录。

2. 密码找回:已注册申报用户若遗忘密码,可通过绑定的手机 号获得密码找回服务。用户输入 CN 号和注册手机号,验证后获得一 验证码,系统确认成功后进入密码修改的页面,设置好新密码可返回 登录页进行下一步工作。

3. 期刊信息维护:登录成功后,申报用户需首先维护期刊的基本信息,包括中英文刊名、主管主办单位、2014-2018年期刊获奖信息(仅限百强报刊、中国百种杰出学术期刊、中国出版政府奖、中国科协精品科技期刊、国家自然科学基金资助期刊)、2018年被国内外知名数据库收录情况[数据库仅包括:SCI/SCI-E(2018年)、PubMed/Medline(2018年)、中文核心期刊要目总览(2017年版)、

3

中国科学引文数据库(2018年)、中国科技论文统计源期刊(2018年)]; 如果有,填写 2018年 CJCR 和/或 JCR 的影响因子。其中期刊收录情 况需提供收录页扫描件 PDF 或图书馆或查新机构出具的收录证明扫 描件 PDF,获奖情况需提供证书扫描页的 PDF。填写完毕后,点击 【下一步】进入论文提交环节。

|                                                  | 5 METHEMATING \$  | 9 BHARDELA, MORE                                                                                                    | 前國交流文 |
|--------------------------------------------------|-------------------|----------------------------------------------------------------------------------------------------|-------|
| 用刊基本信息                                           |                   |                                                                                                    |       |
| 雙交追文                                             | 期利仲文金载            |                                                                                                    |       |
| <ul> <li></li></ul>                              | 漏中國立臺灣            |                                                                                                    |       |
| 2018年7月10日<br>- 向上派法机上时间:<br>2018年7月16日24日       | 3.0042            |                                                                                                    |       |
| <ul> <li>TOP10公示时间:<br/>2018年7月18—24日</li> </ul> | 第一主力单位            |                                                                                                    |       |
| 联系方式:                                            | 2014年-2017年期日研究情况 | () 2380011 () () () () () () () () () () () () ()                                                                                                    |       |
| 010-87767676<br>newwedla@cmis.org.cm             |                   |                                                                                                    |       |
| 技术支持:                                            |                   | [] 中强出族政府党                                                                                                    |       |
| 010-64405225                                     |                   | C + CERTINALEZALISMENT                                                                                                    |       |
|                                                  |                   | - +-006179487794102ml340                                                                                                    |       |
|                                                  | 2017年起回年收到值记      | SCINCLE ( 2017# )                                                                                                    |       |
|                                                  |                   | Pubmed/Medline ( 2017# )                                                                                                    |       |
|                                                  |                   | □ 中文核6和目標信意度(2014年級)                                                                                                    |       |
|                                                  |                   | 〇 中国科学的文教部体(2017年)                                                                                                    |       |
|                                                  |                   | 〇 中的时间不久和计算的时(3013年)                                                                                                    |       |
|                                                  | 30170300027       | ССК филомент                                                                                                    |       |
|                                                  |                   | Server and the server of the server of the s |       |
|                                                  |                   | 7-0                                                                                                    |       |

期刊年检缓验,或被相关主管部门通报批评的期刊将被取消申报资格。

physical anti-physical workerships, and an intervention

4. 2018年已经申请过的期刊登录后需重新提交"2019年中华医学百篇优秀论文评选申报委托人信息表及诚信承诺与知情同意书", 完善联系人信息并更新期刊信息(获奖情况、数据库收录情况和影响因子需要重新填写并提交证明材料)后,方可申报提交论文。

 6. 论文及相关资料上传:申报用户在期刊信息维护完成后可以 推选 2015-2018 年度发表在本杂志上的论文(历届已入围中华医学 TOP100 的论文不再参评)。在以下界面点击新增填报推荐论文的材料。

| 期刊基本信息 | 0.847120 | 2. 魏治文,已提交 0. 雄 | 十新坦  |      |      |    |
|--------|----------|-----------------|------|------|------|----|
| 提交论文   | 17-E     | 论文标题            | 后一作吉 | UBRE | 论文状态 | 操作 |

推荐的论文需填写基本信息、正文电子材料、相关评价材料。

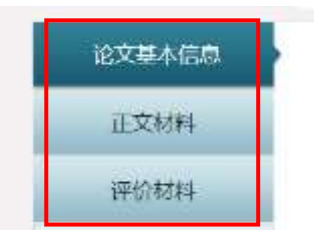

5.1 基本信息: 推荐论文填报的基本信息包括主文题(为期刊本 语种的文题)、作者和作者单位(多个作者可重复添加)、通信作者、 基金项目及其编号(多项基金资助可重复添加)、主摘要(为期刊本 语种的摘要)、出版的年卷期、起止页码(允许跳页,示例:414-416,428)、 主关键词(各关键词用英文";"分割)、所属学科(只可选一个最相关 的学科,尽可能选择临床学科下的亚专业)、语种、论文研究类型(基 础研究型、临床研究型和综述型)。 学科(请尽量选择临床医学下的学科,尽可能往相近专业靠)

|             | <u> </u> |
|-------------|----------|
| 🗉 🔘 🧫 临床诊断学 |          |
| 🗉 🔘 🤐 保健医学  |          |
| ○ □ 理疗学     |          |
| 🗉 🔘 🧰 麻醉学   |          |
| 🗉 🔘 🧰 内科学   |          |
| 🗉 🔘 🤜 外科学   |          |
| 🗉 🔘 🧰 妇产科学  |          |
| 🗉 🔘 🧰 儿科学   |          |

全部填写本页内容后可暂时保存。

申报论文信息提交后将无法修改,请务必仔细检查所填报的信息, 必须与期刊内容(文题、作者及顺序、出版年、卷、期、页码等)完 全保持一致。由于信息填写错误造成的一切结果由编辑部承担。

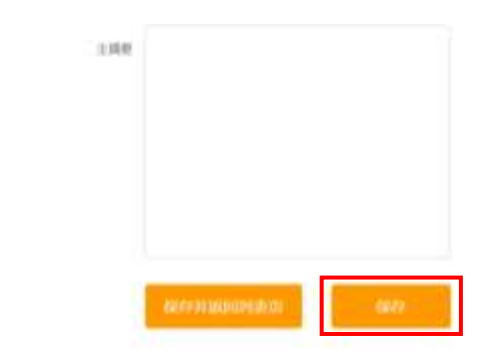

5.2 正文电子文档: 在【正文材料】页上传当期的目录页及正文的 PDF 文档。其中目录页必须包含有被推荐论文的题目,正文页需包括所有的内容构件(比如附件,若有扩展的数据或多媒体材料请在PDF 后加页说明附件材料的情况,可附带链接)。

| * 上传目录 | 直截2013年1月 |    |
|--------|-----------|----|
| • 上桥论文 | 查查/#四次时   |    |
|        | 保存并返回列表页  | 保存 |

5.3 相关评价材料:在【评价材料】页上传有利于本文评选的相 关材料(相关的推荐函模板可从本页或申报首页下载),包括:

①编辑部的推荐意见:必填项,在文本框填写推荐意见,同时在

下面上传带编辑部公章的 PDF 格式推荐函,填写的推荐意见需与纸质版一致。

| 编辑即推荐意见   |              |  |
|-----------|--------------|--|
|           | 业 下机编编部推荐运楼版 |  |
| • 编辑言推荐意见 | bdfdf .      |  |
|           |              |  |
|           | 查遍/修改为111    |  |

②二位专家的推荐意见:必填项,填写专家信息和推荐意见,同时在下面上传**专家亲笔签字**的推荐函 PDF。专家信息需完整填写,填写的专家信息及推荐意见需与纸质版一致。

根据本次活动中推荐与评审专家分离的要求,中华医学会各专科 分会主任委员、副主任委员将承担繁重的评审工作,编辑部尽量不要 请这些专家签署稿件推荐意见。按照专家回避的原则,推荐稿件后该 专家将不再担任评审专家。

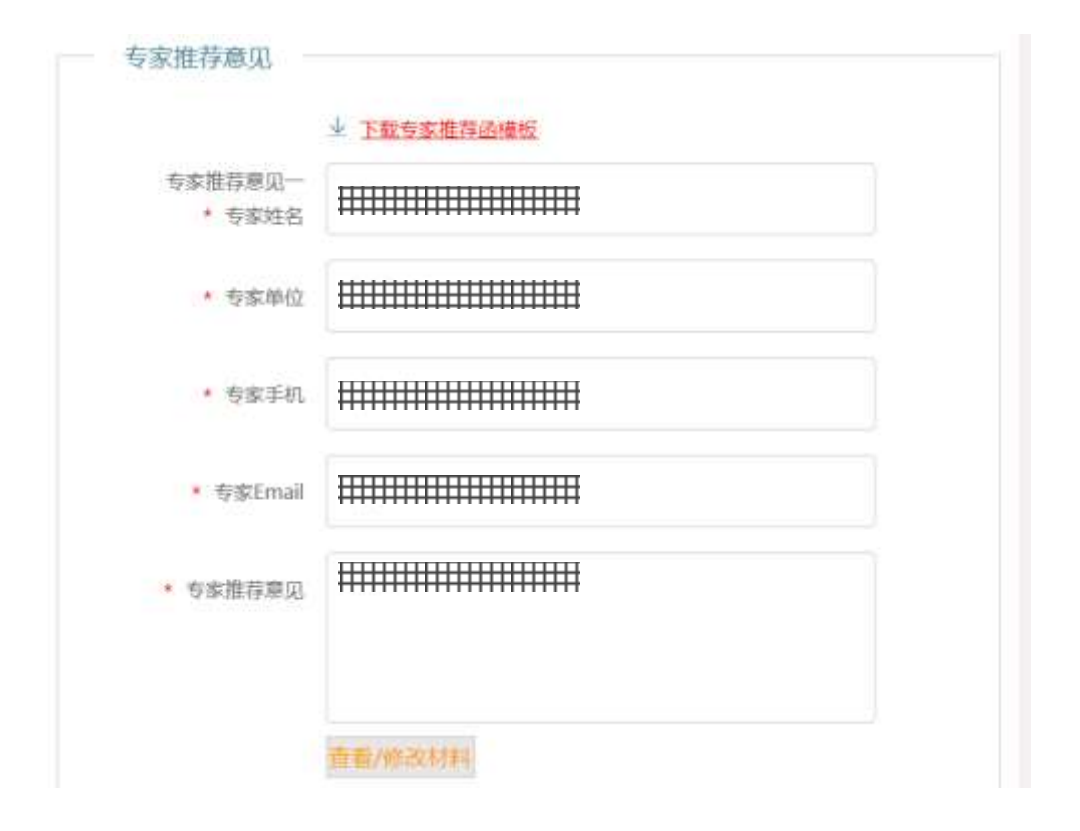

③学术不端检测结果:必须提交。编辑部需提交经由万方或同方 学术不端检测系统提供的检测报告完整版 PDF 文件。

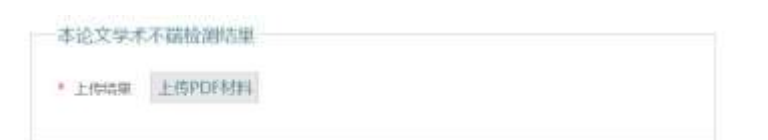

④本论文获奖的材料(提交获奖年份、奖项名称、获奖材料扫描件 PDF,多项奖励可多次提交)、本论文获得专利的材料(提交获得时间、专利名称、专利证书扫描件的 PDF,多项专利可多次提交)。

| 10102-051    | ٠   |               | LISHIN    | 1983 |
|--------------|-----|---------------|-----------|------|
| MERCER       | •   |               | THATM     | 899  |
| 本论文专利结       | Sł. |               |           |      |
| (Retraction) |     | <b>11</b> 15年 |           | 1001 |
| 0.00200      | ٠   |               | 1-104494  | 892  |
| M27(04)      | *   |               | 1.1994045 | 8125 |
| MERCENT      | 5   |               | TLANSING  | 100  |

系统设置有截止时间(2019年7月12日24时),超过时间后,将关闭论文申报通道。未能在规定的时间内提交相关材料或材料不齐 全者,视作自动放弃。

6. 论文的提交与撤回:系统视期刊获奖和数据库收录情况不同, 自动生成提交论文篇数,每刊最多可提交3篇论文。每篇论文填写信 息完成后,可以点击右上角的【提交】按钮。

|          |                 | 提交 |
|----------|-----------------|----|
| 编辑部推荐意见  |                 |    |
| 提交后再次确认。 |                 |    |
| 提示       |                 |    |
|          | 确认楊交吗?楊交之后不能更改! |    |

| 返邑 | 唐 弘 |
|----|-----|

提交成功后返回【论文管理】页,该论文状态修改为初审。可以 再点击操作下的【查看】按钮来浏览提交的论文。

| 序号 | 论文际题                       | 第一作者 | 出处                | 论文状态   | 操作    |
|----|----------------------------|------|-------------------|--------|-------|
| 1  | 中山市病情稳定期重性精神障碍个室管理服<br>务招爱 | 郑兰芳  | 中华激试杂志。2015年10卷4期 | 801ikr | 直看 創時 |

若发现提交论文不准确或存在其他问题需要撤回,在论文的信息 详细情况页的右上角点击【撤回】,可使论文回到待编状态。若稿件 已经送审,则不可撤回。

|        |          | 已提交 勝節                 | 1 |
|--------|----------|------------------------|---|
| 论文基本信息 |          |                        |   |
| 正文材料   | * 主文題    | 中山市病情指定規畫性精神障碍个家管理服务探索 |   |
| 评价材料   | • 论文研究类型 | ● 基础研究型 ● 应用研究型 ● 纬述型  |   |

 其他说明:在提交过程中,若发现并确认申报材料存在失实 情况,经评审专家组确认,将终止其论文申报资质。

三、活动时间安排

2019年6月27日,以编辑部为申报单位在线提交论文。
2019年7月12日24时,在线论文提交结束。
2019年7月15日—7月26日,评审专家网上评选。
2019年8月1日,百篇优秀论文网上公示并开启网络投票。
2019年8月7日24时,百篇优秀论文公示及网络投票结束。
2019年8月8日,遴选中国科协优秀论文并网上公示。
2019年8月15日,中国科协优秀论文公示结束。
四、联系方式
技术咨询: 卜延明,010-51322486,13488808718;

业务咨询: 付辉, 010-51322087; 赵巍, 010-51322086;

电子信箱: Top100@cma.org.cn。